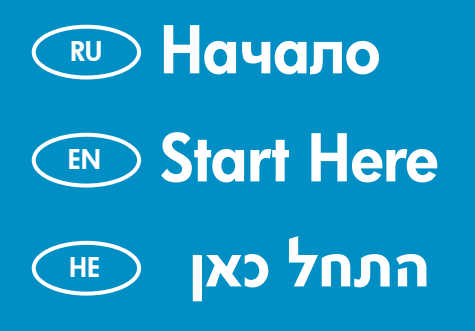

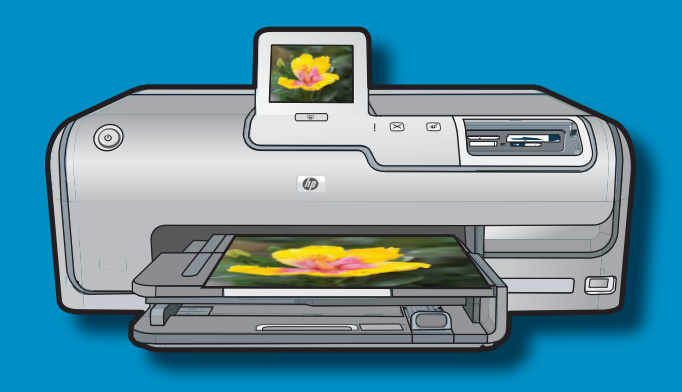

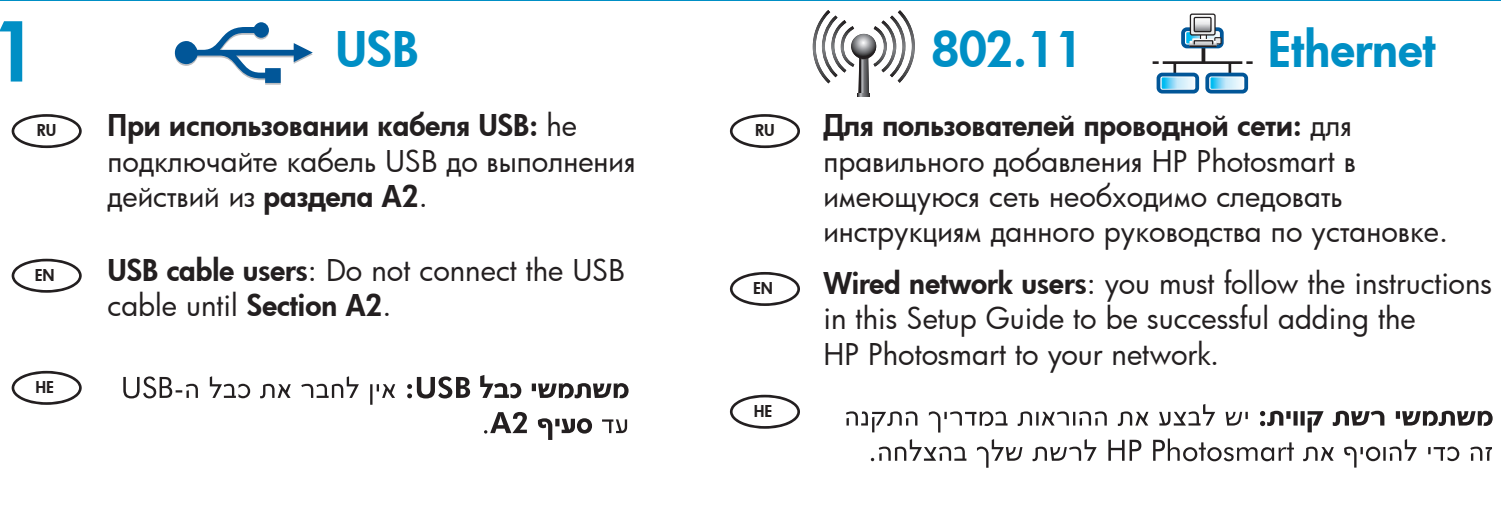

(HE)

2

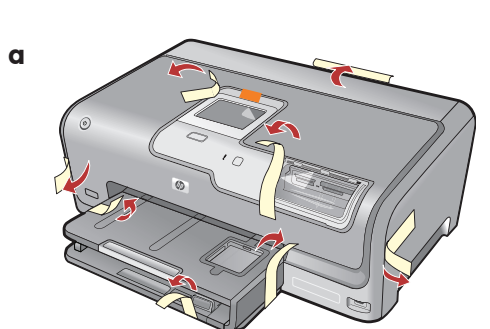

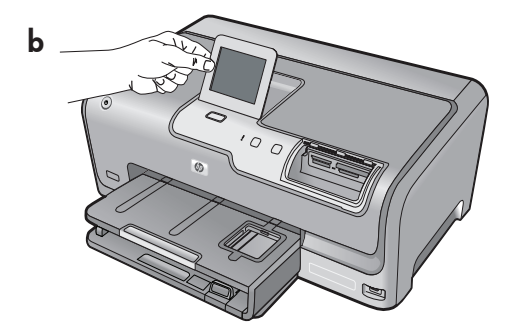

- п. Удалите всю ленту, ярлыки и защитную пленку с крышки, а также с передней и задней стороны устройства.
  - **b.** Поднимите дисплей сенсорного экрана и удалите с него защитную пленку. Установите дисплей под углом, удобным для работы.
- **a.** Remove all tape, tabs, and protective film from the lid and from the front and back of the device.
  - **b.** Lift the touchscreen display and remove the protective film. You can adjust the angle of the display to a position suitable for viewing.
  - **ם.**הסר את כל הסרטים, הלשוניות וציפוי המגן מהצד הקדמי ומהצד האחורי של ההתקן.
    - הרם את הצג של מסך המגע והסר את ציפוי המגן. ניתן **b**. לכוונן את זוית הצג לצפייה נוחה.

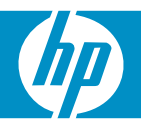

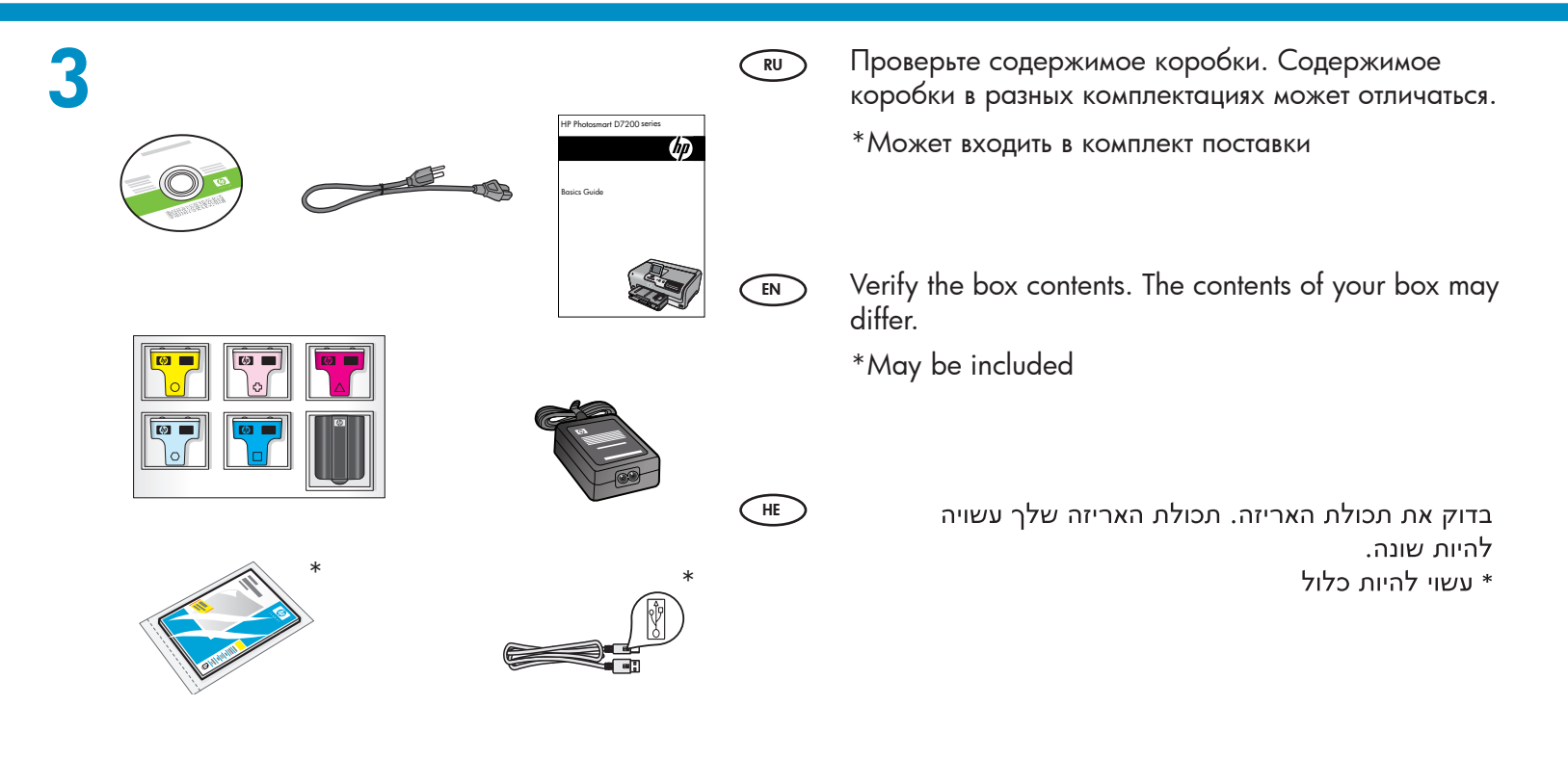

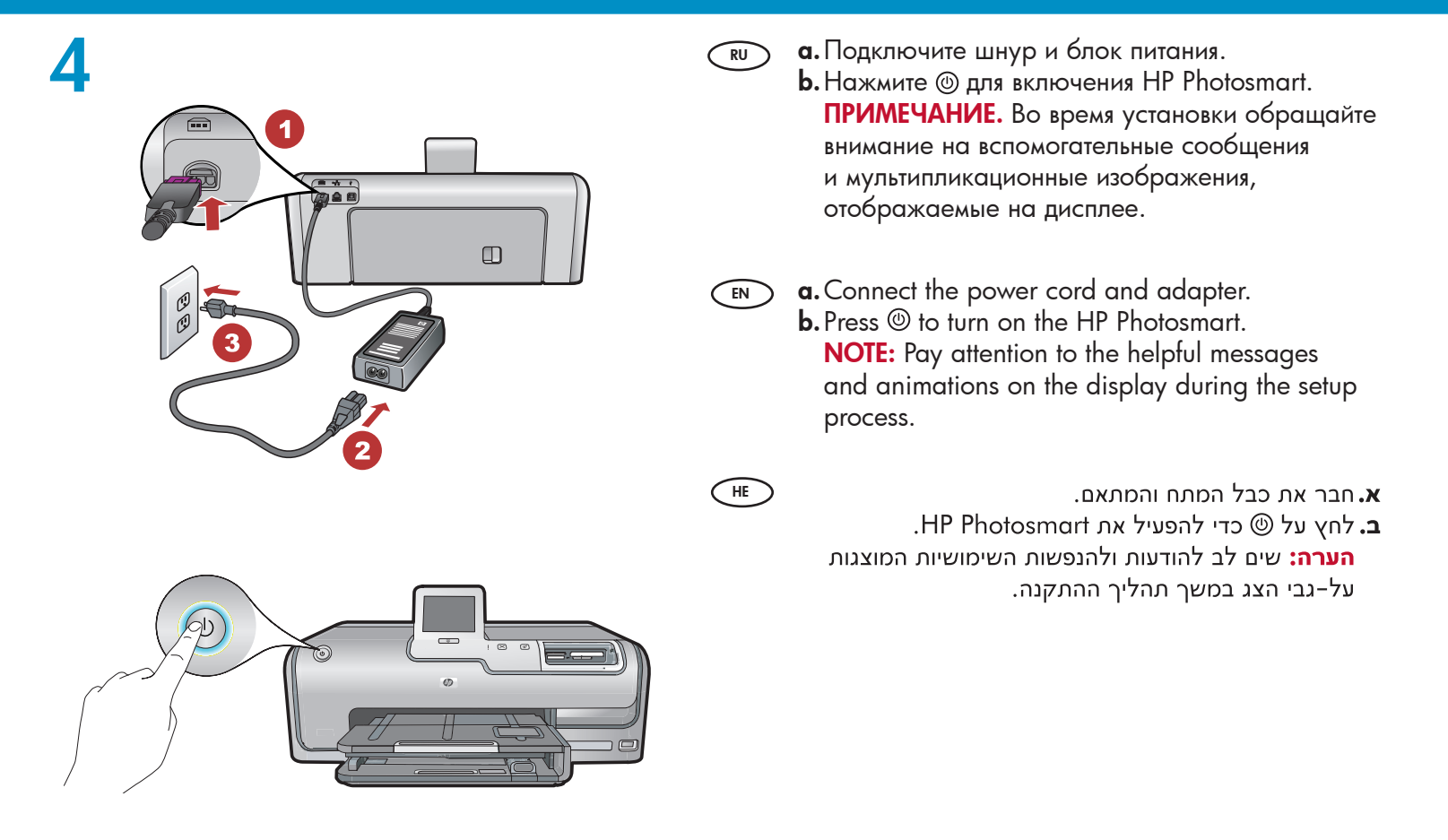

בצע אחת מהפעולות הבאות:

- אם מופיעה הודעה המנחה אותך לבחור בשפה, גע בחיצים כדי להציג את שפתך מתוך רשימה של עד 25 שפות. לחץ על השפה הרצויה ועל YES (כן) כדי לאשר. בחר את המדינה/אזור שלך לחץ על YES (כן) כדי לאשר.
  - אם מופיעה הודעה המנחה אותך להתקין את מחסניות הדיו, עבור לשלב הבא במדריך זה.

- 🕡 Далее выполните одно из следующих действий. (не)
  - При отображении запроса о выборе языка нажатие на стрелки приведет к отображению списка из 25 возможных языков. Нажмите на требуемый язык, для подтверждения выбора нажмите Да. Выберите страну/регион, нажмите Да для подтверждения выбора.
  - При отображении запроса на установку картриджей перейдите к следующему шагу данного руководства.

#### Do one of the following:

EN

- If a prompt appears asking you to select a language, touch the arrows to display your language in the list of up to 25 languages. Touch the desired language, and touch Yes to confirm. Select your country/region, and touch Yes to confirm.
- If a prompt appears asking to install ink cartridges, go to the next step in this guide.

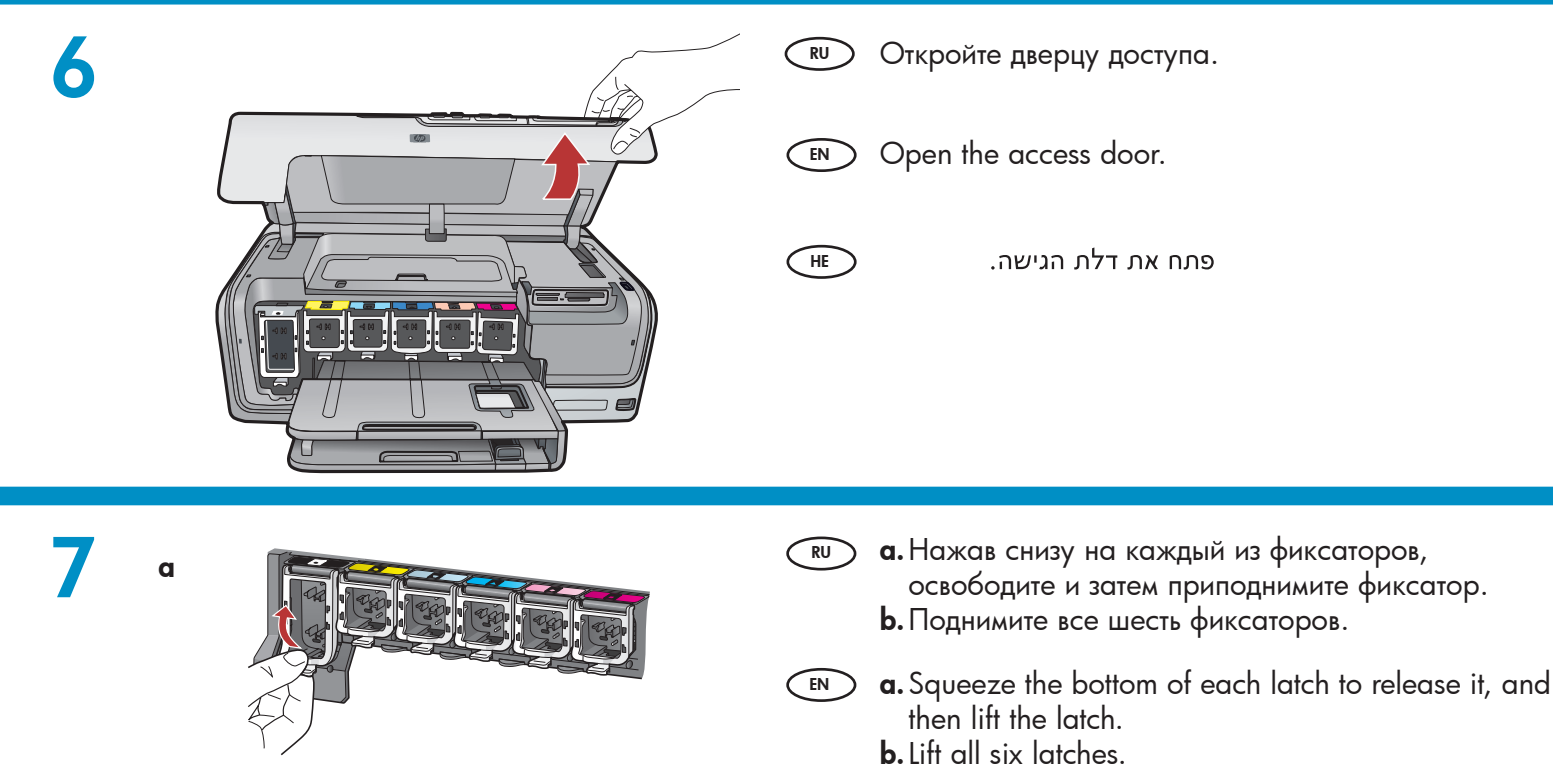

HE

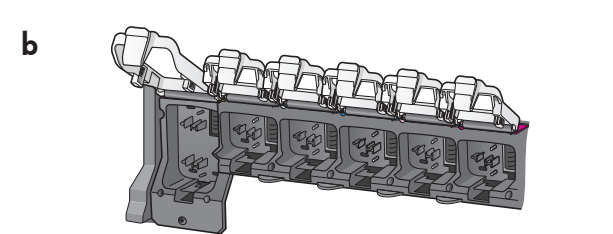

**ם.**לחץ על החלק התחתון בכל תפס כדי לשחרר אותו ולאחר מכן הרם את התפס. **d.**הרם את כל ששת התפסים. b

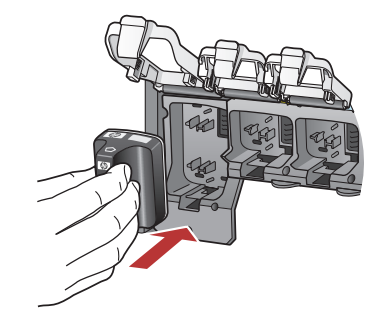

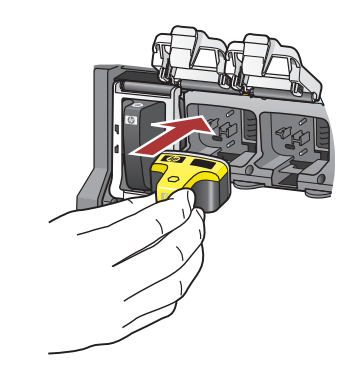

- **в.** Сопоставьте цвет и вид каждого картриджа с цветом и видом значков над фиксаторами.
  - **b.** Черный картридж вставьте в первое слева гнездо. Закройте фиксатор.
  - **с.** Повторите эти действия для всех цветных картриджей.
  - d. Убедитесь, что все фиксаторы закрыты.
     Примечание. Устанавливайте картриджи с чернилами только из комплекта поставки принтера. Чернила в этих картриджах изготавливаются по специально разработанной формуле, рассчитанной на смешивание с чернилами в узле печатающей головки при первой установке.
  - е. Закройте дверцу доступа.
  - **a.** Match the color and pattern of the ink cartridge to the color and pattern above the latches.
    - **b.** Push the black ink cartridge in to the first slot on the left. Close the latch.
    - c. Repeat with each of the color ink cartridges.
    - **d.** Make sure each latch is secure.
      - **Note:** Use only the ink cartridges that came with the printer. The ink in these cartridges is specially formulated to mix with the ink in the print head assembly at first-time setup.
    - e. Close the access door.

HE

- התאם את הצבע ואת הצורה של מחסנית הדיו לצבע ולצורה סמעל התפסים. שמעל התפסים.
  - את מחסנית הדיו השחורה לחריγ הראשון משמאל. סגור. את התפס.
    - . חזור על הפעולה עם כל אחת ממחסניות הדיו הצבעוני.
      - .ודא שכל תפס נסגר היטב.**d**

**הערה:** יש להשתמש רק במחסניות הדיו שסופקו עם המדפסת. הדיו במחסניות אלה מותאם באופן מיוחד להתערבב עם הדיו במכלול ראש ההדפסה בזמן ההתקנה הראשונה. פ.סגור את דלת הגישה.

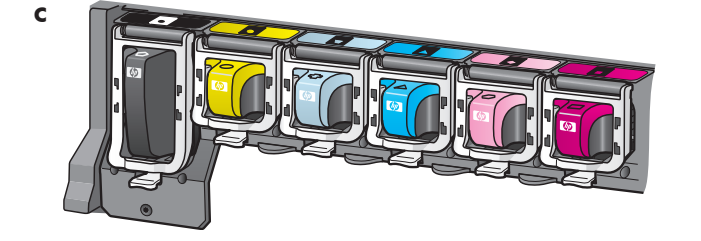

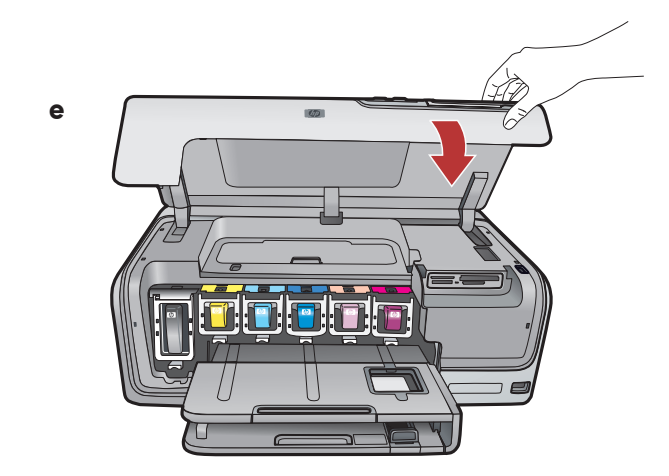

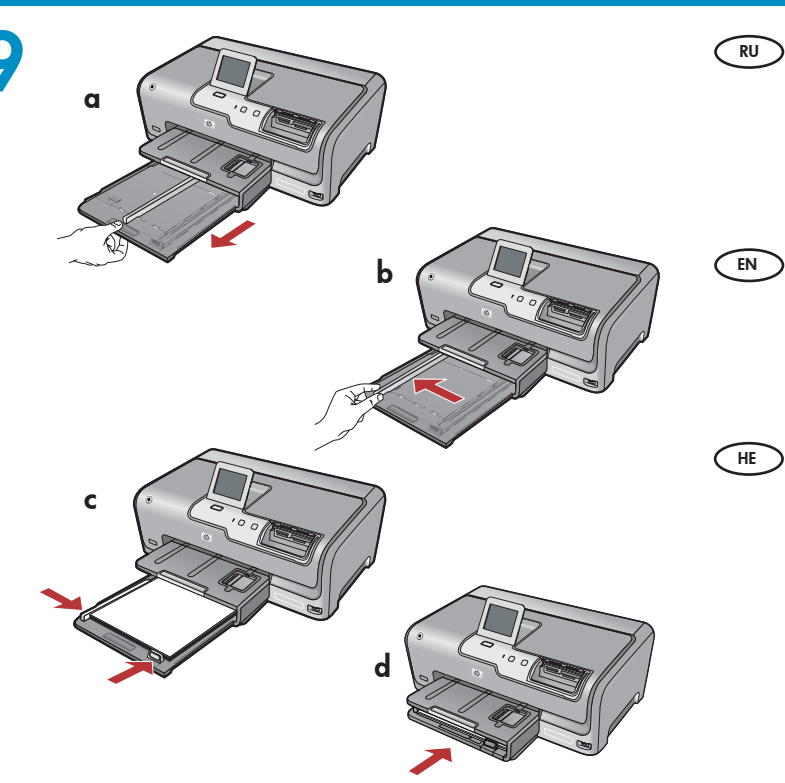

) **а.** Выдвиньте основной лоток.

- **b.**Сдвиньте направляющую ширины бумаги влево.
- **с.** Загрузите обычную белую бумагу в основной лоток.
- **d.** Задвиньте основной лоток и нажмите **OK**.
- **a.** Pull out the main tray.
  - **b.** Slide the paper-width guide to the left.
  - c. Insert **plain white paper** into the main tray.
  - d. Push in the main tray and touch OK.

**מ**שוך החוצה את המגש הראשי. b.החלק את מכוון רוחב הנייר שמאלה. c. הכנס **נייר לבן רגיל** למגש הראשי.

אישור). דחף פנימה את המגש הראשי ולחץ על **OK** (אישור).

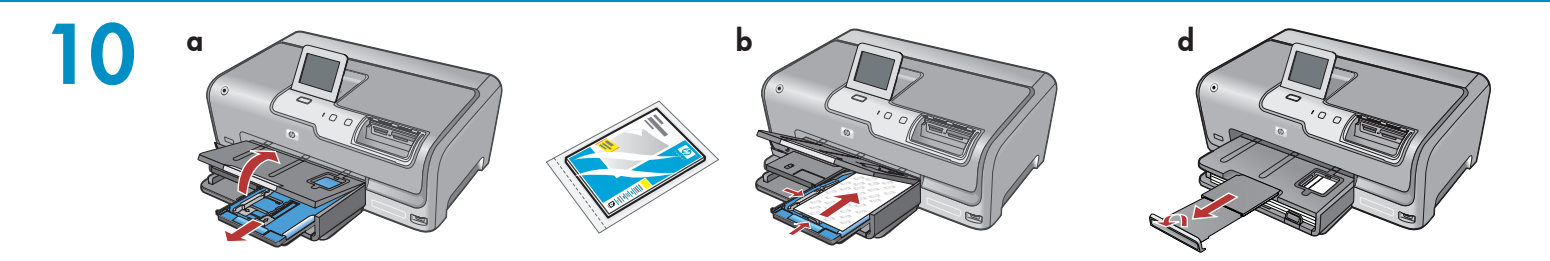

- אם ברשותך נייר צילום, טען אותו. אם אין ברשותך נייר צילום, המשך לשלב 11.
  - **ם.**הרם את המכסה של מגש הצילומים.
  - טען נייר צילום עם **הצד המבריק כלפי מטה** במגש. הצילומים. החלק את מכווני הנייר כנגד נייר הצילום.
  - **ב.** דחף פנימה את מגש הצילומים והורד את המכסה של מגש הצילומים.
    - **.**משוך החוצה את מאריך המגש והרם את לוכד הנייר.

- При наличии фотобумаги загрузите ее. При отсутствии фотобумаги перейдите к шагу 11. а.Поднимите крышку фотолотка.
  - **b.** Загрузите фотобумагу в фотолоток **глянцевой стороной вниз**. Сдвиньте направляющие бумаги к краям бумаги.
  - с. Задвиньте фотолоток и опустите крышку фотолотка.
  - **d.** Вытяните раскладную часть лотка и поднимите ограничитель бумаги.
- If you have photo paper, load it now. If you do not have photo paper, continue to step 11.
   a. Lift the photo tray lid.
  - **b.** Load photo paper with the **glossy side down** in the photo tray. Slide the paper guides against the photo paper.
  - **c.** Push the photo tray in, and lower the photo tray lid.
  - **d.** Pull out the tray extender and lift up the paper catch.

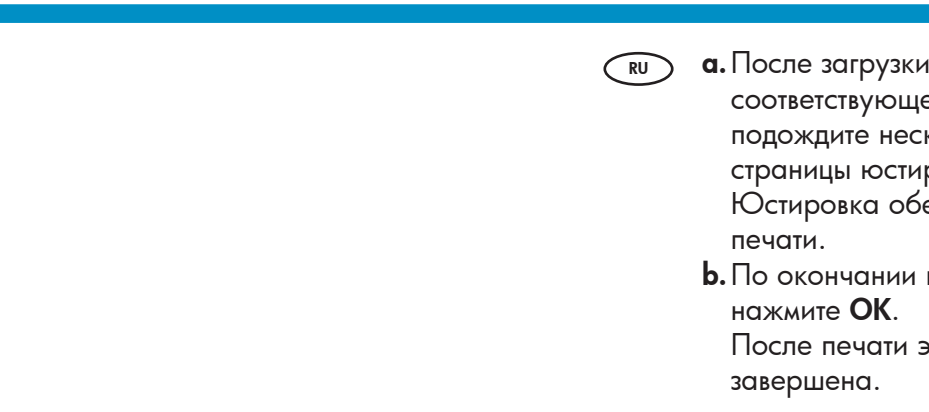

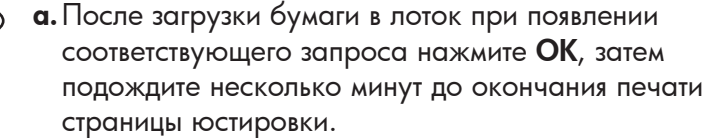

Юстировка обеспечивает высокое качество печати.

**b.** По окончании печати страницы юстировки нажмите **OK**.

После печати этой страницы юстировка завершена.

- a. If you are prompted, touch OK after you have loaded paper in the tray, then wait a few minutes while the alignment page is printed. The alignment process ensures high print quality.
  - **b.** Touch **OK** after the alignment page is printed. When the page is printed, alignment is complete.
  - אם תונחה לכך, לחץ על **OK** (אישור) לאחר טעינת הנייר**.a** במגש, ולאחר מכן המתן מספר דקות בעת הדפסת דף היישור.
    - תהליך היישור מבטיח איכות הדפסה גבוהה. לחץ על **OK** (אישור) לאחר הדפסת דף היישור. לאחר הדפסת הדף, היישור מסתיים.

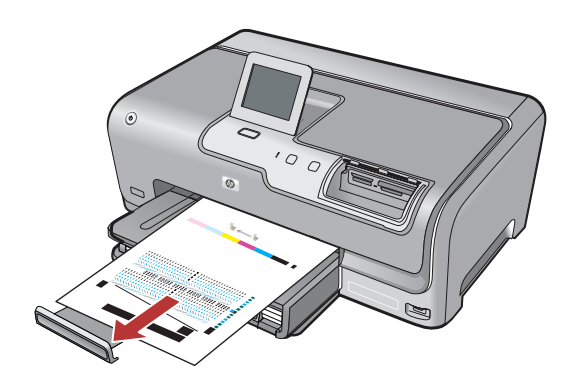

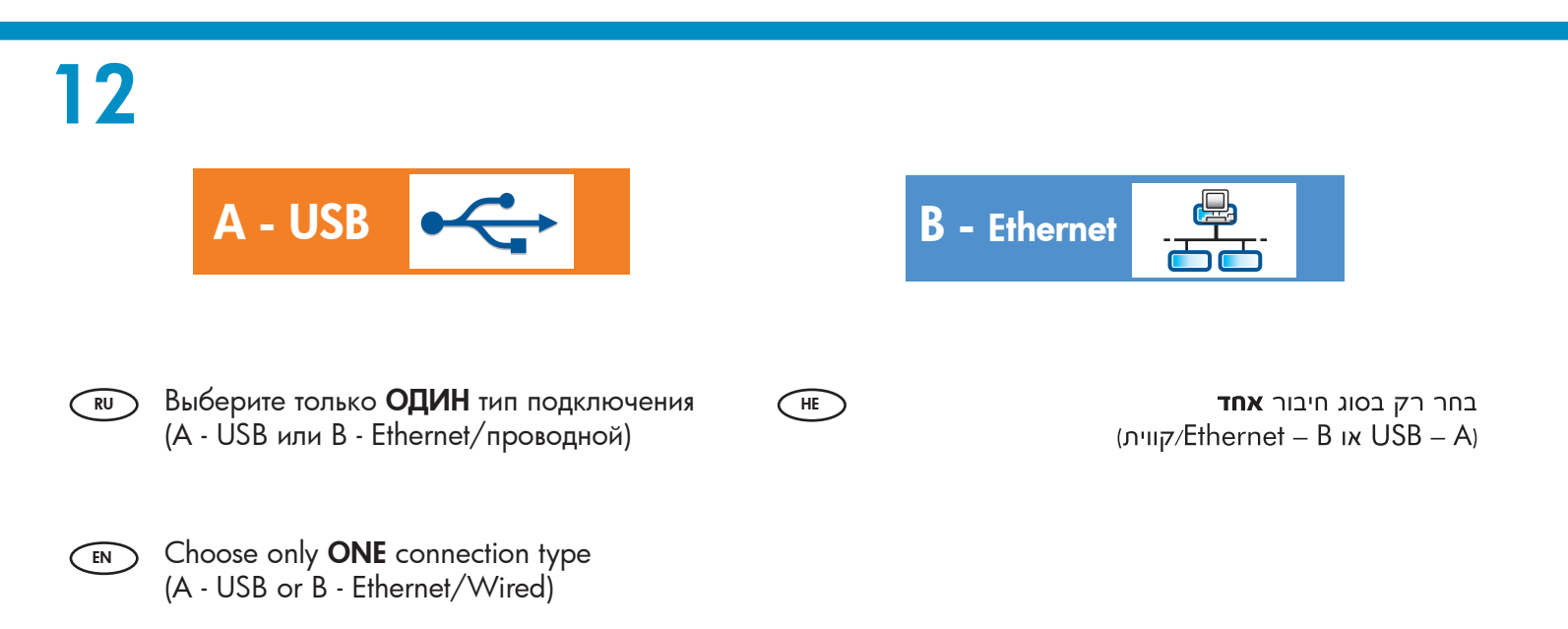

HE

# 13

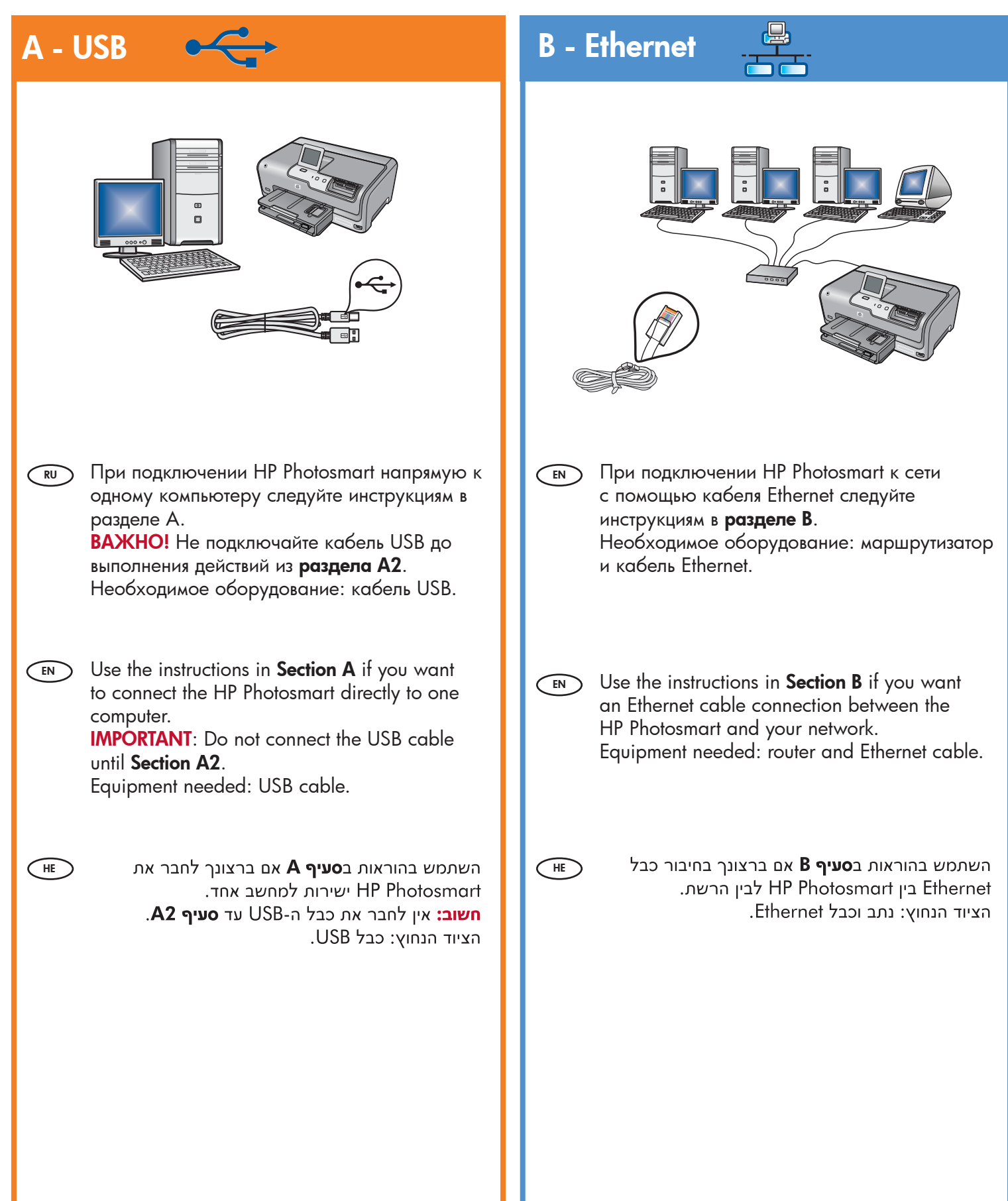

## 

### Windows:

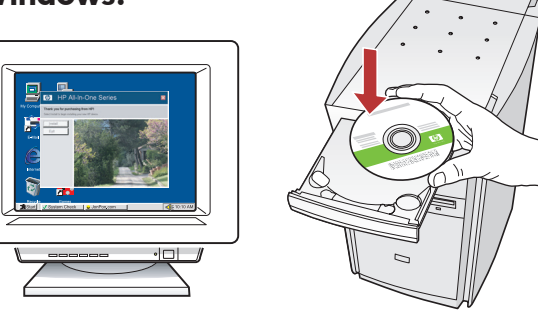

в. Включите компьютер, при необходимости выполните вход в систему и дождитесь отображения рабочего стола. Вставьте зеленый компакт-диск и следуйте инструкциям на экране.

> ВАЖНО! Если начальный экран не отображается, дважды нажмите Мой компьютер, дважды нажмите значок компакт-диска с логотипом HP, а затем дважды нажмите файл setup.exe.

- **b.** Перейдите к разделу А2.
- a. Turn on your computer, login if necessary, and then wait for the desktop to appear. Insert the green CD and follow the onscreen instructions. IMPORTANT: If the startup screen does not appear, double-click My Computer, double-click the CD-ROM icon with the HP logo, and then double-click setup.exe.
  - **b.** Continue to **Section A2**.

HE

**א.**הפעל את המחשב, בצע התחברות במידת הצורך ולאחר מכן המתן להופעת שולחן העבודה. הכנס את התקליטור ה**ירוק** ופעל בהתאם להנחיות המופיעות על-גבי המסך.

חשוב: אם לא מופיע מסך האתחול, לחץ לחיצה כפולה על **My Computer** (המחשב שלי), לחץ לחיצה כפולה על סמל **התקליטור** שבו מופיע הסמל של HP ולאחר מכן לחץ לחיצה כפולה על setup.exe.

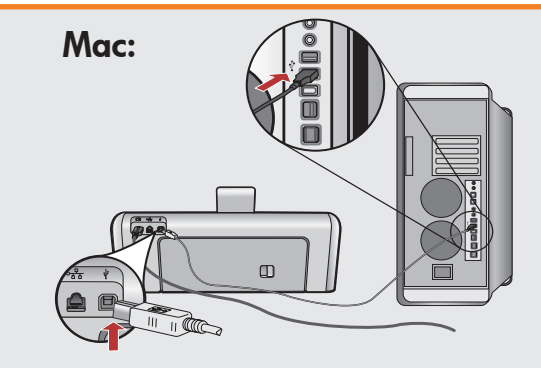

- ВАЖНО! Если кабель USB не входит в поставку, его необходимо приобрести отдельно.
  - Один конец кабеля USB подсоедините к порту на задней панели устройства HP Photosmart, а другой - к любому порту USB на компьютере.
  - **b.** Перейдите к разделу А2.
- IMPORTANT: Purchase a USB cable separately if it is not included.
  - **a.** Connect the USB cable to the port on the back of the HP Photosmart, and then to any USB port on the computer.
  - **b.** Continue to **Section A2**.

חשוב: אם כבל ה-USB אינו כלול, יש לרכוש אותו בנפרד. א.חבר את כבל ה-USB ליציאה בגב מכשיר ה-HP Photosmart ולאחר מכן לאחת מיציאות ה-USB במחשב. ב.המשך ל**סעיף A2**.

**ב.** המשך ל**סעיף A2**.

### 

### Windows:

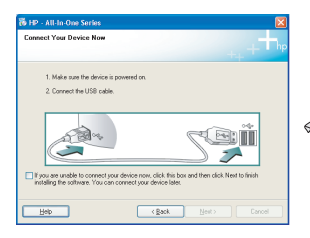

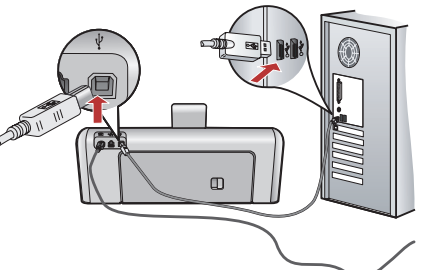

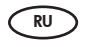

HE

**ВАЖНО!** Если кабель USB не входит в поставку, его необходимо приобрести отдельно.

- с. После вывода запроса USB один конец кабеля USB подсоедините к порту на задней панели устройства HP Photosmart, а другой - к любому порту USB на компьютере.
- **d.** Для завершения установки программного обеспечения выполните инструкции на экране.
- е. Для ознакомления с функциями HP Photosmart перейдите на стр. 13.
- IMPORTANT: Purchase a USB cable separately if it is not included.
  - **c.** Once the USB prompt appears, connect the USB cable to the port on the back of the HP Photosmart, and then to any USB port on the computer.
  - **d.** Follow the onscreen instructions to complete the software installation.
  - e. Go to page 13 to explore your HP Photosmart.

**חשוב:** אם כבל ה-USB אינו כלול, יש לרכוש אותו בנפרד.

- **נ.** כאשר מופיעה ההודעה בנוגע ל-USB, חבר את כבל USB ה-USB ליציאה בגב מכשיר ה-USB ולאחר מכן ליציאת USB ולאחר מכן ליציאת USB כלשהי במחשב.
- **ד.** להשלמת ההתקנה של התוכנה, פעל לפי ההנחיות שעל-גבי המסך.

.HP Photosmart עבור לעמוד 13 כדי ללמוד על ח.

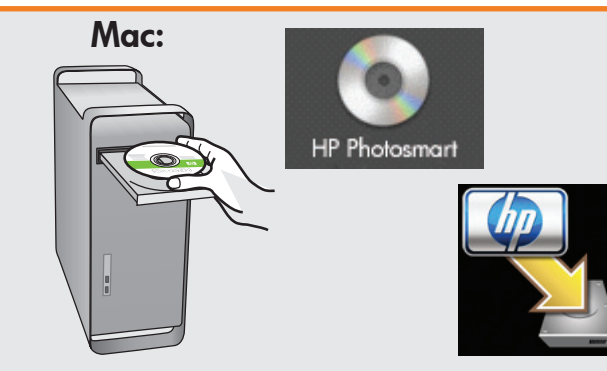

- **с.** Вставьте **зеленый** компакт-диск.
  - **d.**Дважды нажмите значок компакт-диска HP Photosmart на рабочем столе.
  - e. Дважды нажмите значок HP Photosmart Installer (Программа установки HP Photosmart). Следуйте инструкциям на экране.
  - f. Заполните форму на экране Setup Assistant (Помощник установки).
  - **g.** Для ознакомления с функциями HP Photosmart перейдите на стр. 13.

**CEN c.** Insert the **green** CD.

- **d.** Double-click the HP Photosmart CD icon on the desktop.
- e. Double-click the **HP Photosmart Installer** icon. Follow the onscreen instructions.
- f. Complete the Setup Assistant screen.
- **g.** Go to page 13 to explore your HP Photosmart.

HE

- **..** הכנס את התקליטור ה**ירוק**.
- HP לחץ לחיצה כפולה על סמל התקליטור של Photosmart בשולחן העבודה.
- **HP Photosmart** לחץ לחיצה כפולה על הסמל **Installer**. פעל לפי ההנחיות שעל-גבי המסך.
  - ו. השלם את המסך Setup Assistant.
- .HP Photosmart עבור לעמוד 13 כדי ללמוד על זי.

# B1 - Ethernet

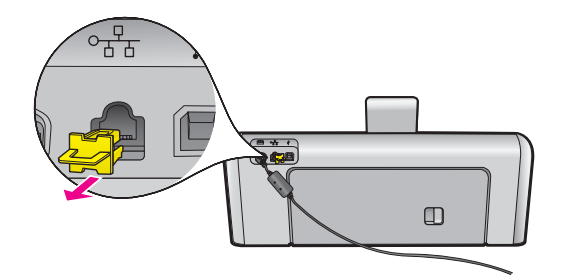

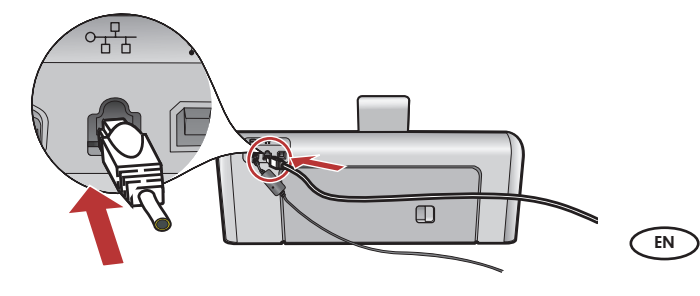

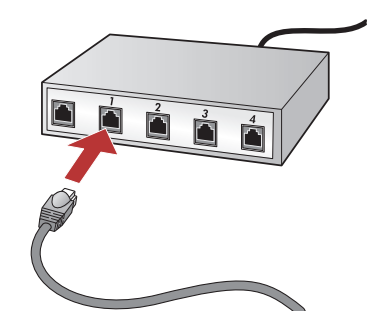

- (RU) а. Проверьте кабель Ethernet.
  - **b.** Удалите желтую заглушку на задней панели устройства.
  - с. Подключите один конец кабеля Ethernet к разъему Ethernet на задней панели устройства.
  - **d.** Другой конец кабеля Ethernet подключите к маршрутизатору (не через порт Интернет).
  - е. Для установки программного обеспечения перейдите к разделу B2 данного руководства.
  - a. Locate your Ethernet cable.
    - **b.** Remove the yellow plug from the back of the device.
    - **c.** Connect one end of the Ethernet cable to the Ethernet port on the back of the device.
  - **d.** Connect the other end of the Ethernet cable to the router (not in the Internet port).
  - e. Go to Section B2 of this Setup Guide to install your software.

HE

- .Ethernet אתר את כבל ה-Ethernet.
- **ב.** הוצא את התקע הצהוב בצד האחורי של ההתקן.
- בצד Ethernet הבר קצה אחד של כבל ה-Ethernet ליציאת Ethernet בצד האחורי של ההתקן.
- לנתב (לא ליציאת Ethernet- ד. חבר את הקצה השני של כבל ה-ד. חבר את הקצה השני של האינטרנט).
- ה. עבור ל**סעיף B2** במדריך התקנה זה כדי להתקין את התוכנה.

**חשוב:** המחשב ו-HP Photosmart חייבים להיות באותה רשת פעילה ופועלת. אם אתה משתמש במודם DSL או במודם כבלים, ודא שאינך מחבר את כבל ה-Ethernet מ-HP Photosmart למודם הכבלים. חבר אותו לנתב בלבד.

**ВАЖНО!** Ваш компьютер и устройство HP Photosmart должны относиться к одной активной, работающей сети. При использовании DSL или кабельного модема, нельзя подключать кабель Ethernet устройства HP Photosmart к кабельному модему. Кабель может быть подключен только к маршрутизатору.

**Important:** Your computer and the HP Photosmart must be on the same active, working network.

If you are using a DSL or cable modem, make sure you do not connect the Ethernet cable from the HP Photosmart to the cable modem. Connect it to the router only.

# B2 - Ethernet 🚽

### Windows:

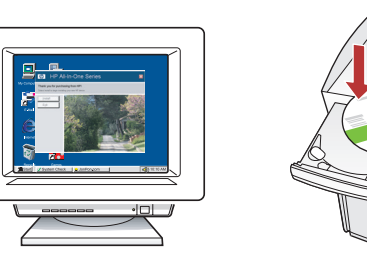

- выполните компьютер, при необходимости выполните вход в систему и дождитесь отображения рабочего стола.
  - b.Для установки программного обеспечения вставьте зеленый компакт-диск и следуйте инструкциям на экране.

ВАЖНО! Если начальный экран не отображается, дважды нажмите Мой компьютер, дважды нажмите значок компакт-диска с логотипом HP, а затем дважды нажмите на файле setup.exe.

- с. На экране Connection Type (Тип соединения) выберите соединение через сеть.
- a. Turn on your computer, login if necessary, and then wait for the desktop to appear.
  - b. Insert the green CD and follow the onscreen instructions to install the software.
    IMPORTANT: If the startup screen does not appear, double-click My Computer, double-click the CD-ROM icon with the HP logo, and then double-click setup.exe.
  - **c.** On the **Connection Type** screen, make sure to select **through the network**.

HE

**א.**הפעל את המחשב, בצע התחברות במידת הצורך ולאחר מכן המתן להופעת שולחן העבודה.

ב. הכנס את התקליטור הירוק ופעל בהתאם להנחיות שעל-גבי המסך כדי להתקין את התוכנה.
 חשוב: אם לא מופיע מסך האתחול, לחץ לחיצה כפולה על Top לחיצה שלי), לחץ לחיצה
 כפולה על סמל התקליטור שבו מופיע הסמל של HP ולאחר מכן לחץ לחיצה כפולה על

.setup.exe

(סוג חיבור), בחר **Connection Type** במסך במסך **through the network** (דרך הרשת).

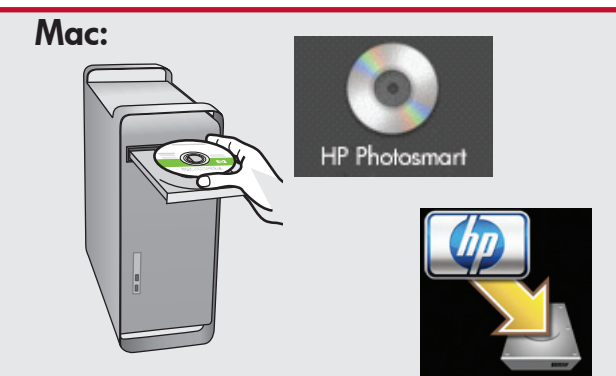

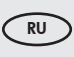

 а. Включите компьютер, при необходимости выполните вход в систему и дождитесь отображения рабочего стола.

- **b.** Вставьте **зеленый** компакт-диск.
- с. Дважды нажмите значок компакт-диска HP Photosmart на рабочем столе.
- d. Дважды нажмите значок HP Photosmart Installer (Программа установки HP Photosmart). Следуйте инструкциям на экране.
- e. Заполните форму на экране Setup Assistant (Помощник установки).
- a. Turn on your computer, login if necessary, and then wait for the desktop to appear.
  - **b.** Insert the **green** CD.
  - **c.** Double-click the HP Photosmart CD icon on the desktop.
  - **d.** Double-click the **HP Photosmart Installer** icon. Follow the onscreen instructions.
  - e. Complete the Setup Assistant Screen.
- א. הפעל את המחשב, בצע התחברות במידת הצורך ■
  ולאחר מכן המתן להופעת שולחן העבודה.
  - **ב.** הכנס את התקליטור ה**ירוק**.
  - HP לחיצה כפולה על סמל התקליטור של HP בשולחן העבודה. Photosmart
  - ד. לחץ לחיצה כפולה על הסמל HP Photosmart ד. לחץ לחיצה כפולה על הסמל Installer.

**ה.**השלם את המסך Setup Assistant.

## B3 - Ethernet

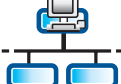

HE

HE

### Windows:

RU

EN

- d. Межсетевой экран может выдавать предупреждения о том, что программное обеспечение НР пытается получить доступ к сети. Необходимо ответить, что доступ разрешен "всегда". Затем продолжите установку программного обеспечения НР.
   Примечание. Антивирусные программы и программы, защищающие от программшпионов, могут стать причиной блокировки установки программного обеспечения; в этом случае их необходимо отключить. Не забудьте включить их снова по окончании установки.
- d. Your firewall software may provide prompts warning you that HP software is attempting to access your network. You should respond so that access is "always" allowed. Then continue with the HP software installation.
   Note: Anti-virus and anti-spyware applications may block software installation and may need to be disabled. Remember to turn them back on again following installation.

B4 - Ethernet

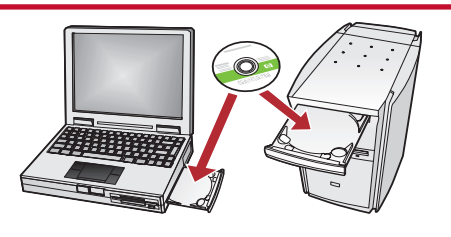

- Если к сети подключено несколько компьютеров, необходимо установить программное обеспечение HP Photosmart на каждый компьютер. Следуйте инструкциям на экране. Обязательно выберите тип соединения между сетью и устройством HP Photosmart (а не между компьютером и сетью).
- If you have additional computers on your network, install the HP Photosmart software on each computer. Follow the onscreen instructions. Make sure that you choose the connection types between the network and your HP Photosmart

(not between your computer and the network).

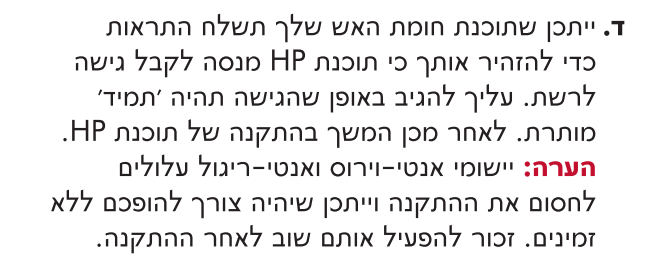

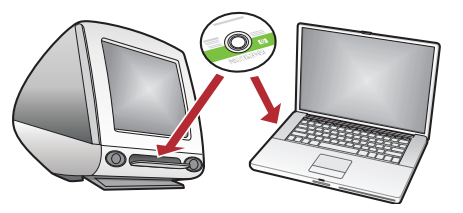

אם ברשותך מחשבים נוספים ברשת, התקן את תוכנת HP Photosmart בכל אחד מהמחשבים. בצע את ההוראות שעל–גבי המסך. ודא שאתה בוחר בסוגי החיבורים בין הרשת לבין HP Photosmart (ולא בין המחשב לבין הרשת).

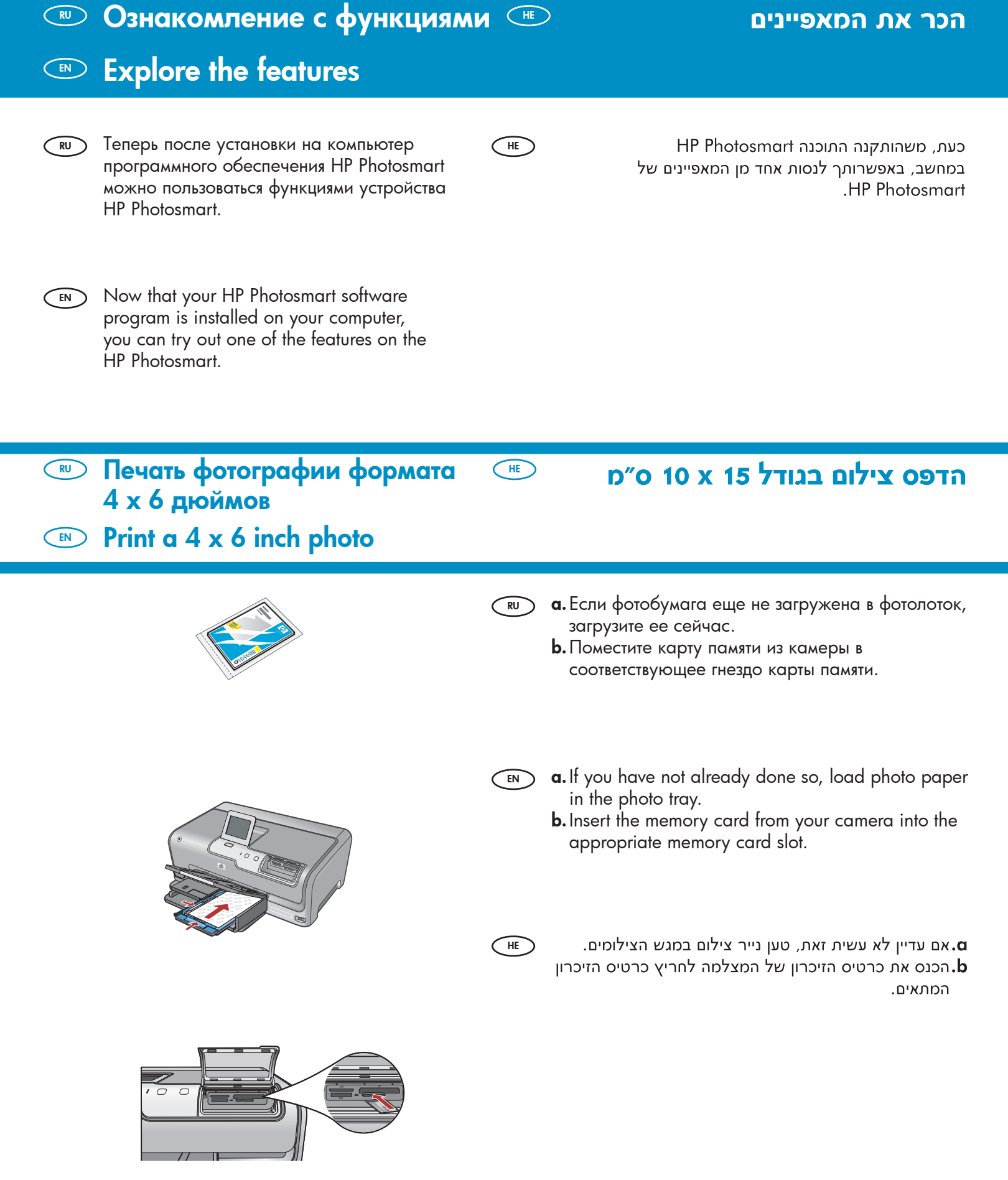

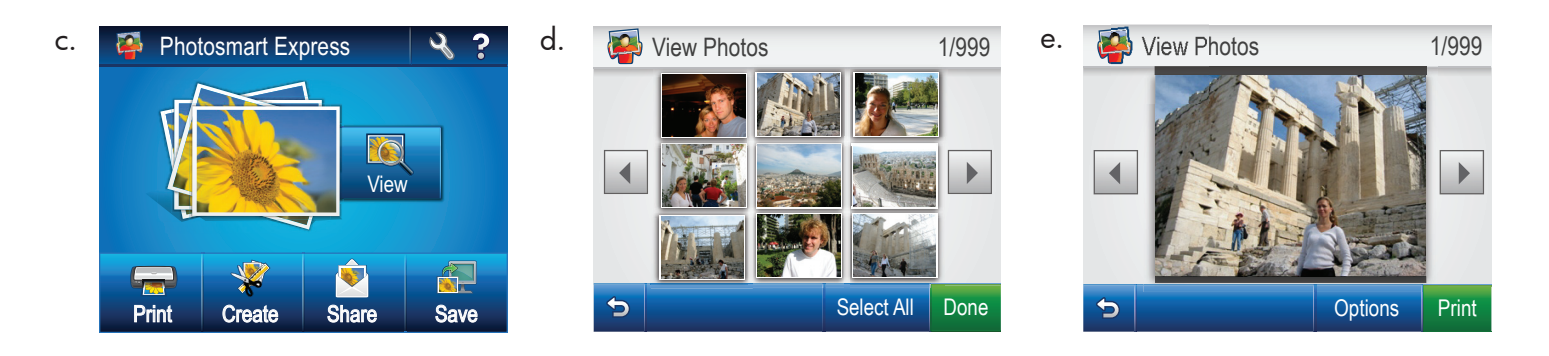

(HE)

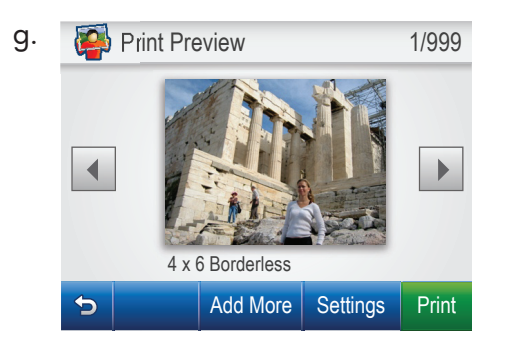

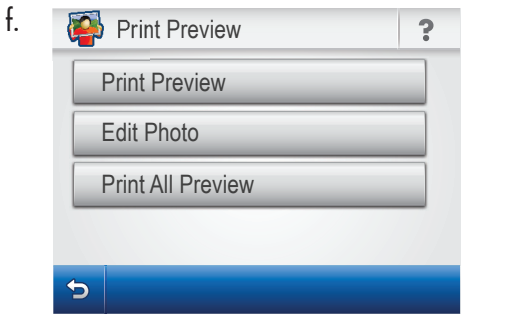

- која с. После отображения на цветном графическом дисплее меню Photosmart Express нажмите View (Просмотр).
  - d. Нажатие ◄ и ▶ позволяет пролистывать миниизображения фотографий.
  - е. При отображении миниизображения необходимой фотографии нажмите на него.
  - f. После отображения фотографии на экране нажмите на изображение снова. Отображается экран предварительного просмотра.
  - g. Нажмите Print Preview (Предварительный просмотр).
  - h. Для печати фотографии нажмите Print (Печать).
- **c.** When the Photosmart Express menu appears in the color graphics display, touch **View**.
  - **d.** Touch *◄* or *▶* to scroll through the thumbnails of your photos.
  - **e.** When the thumbnail of the photo you want to view appears, touch it.
  - **f.** When the photo appears on the display, touch the image again. The Print Preview screen appears.
  - g. Touch Print Preview.
  - **h.** To print the photo, touch **Print**.

בצג Photosmart Express כאשר מופיע התפריט. **כ** הגרפי הצבעוני, הקש על **View** (הצג).

- הקש על ◄ או על ◀ כדי לגלול את התמונות. הממוזערות של הצילומים שלך.
- כאשר מופיעה התמונה הממוזערת של הצילום. שברצונך להציג, הקש עליו.
- כאשר הצילום מופיע בצג, הקש שוב על התמונה. כעת **.f** מופיע מסך התצוגה המקדימה.
  - הקש על **Print Preview** (תצוגה מקדימה של הדפסה).
  - (הדפס). **Print** כדי להדפיס את התמונה, הקש על **Print** (הדפס).

Устранение неполадок USB
 USB Troubleshooting

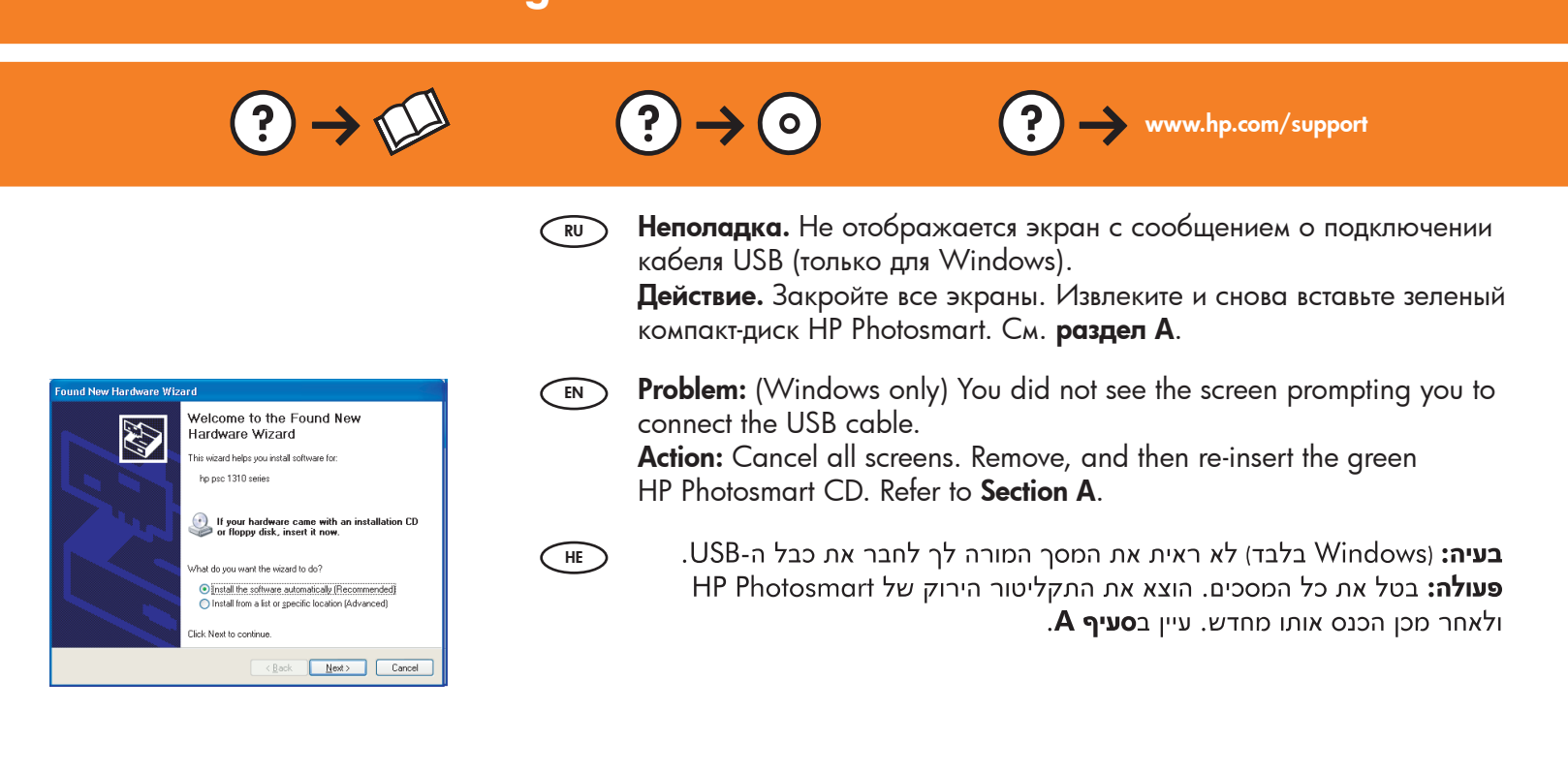

HE

Неполадка. Отображается экран Не удалось завершить установку устройства (только для Windows).

**Действие.** Отсоедините устройство и снова подсоедините его. Проверьте все соединения. Проверьте правильность подключения кабеля USB к компьютеру. Не подсоединяйте кабель USB к клавиатуре или концентратору USB, не имеющему источника питания. См. **раздел А**.

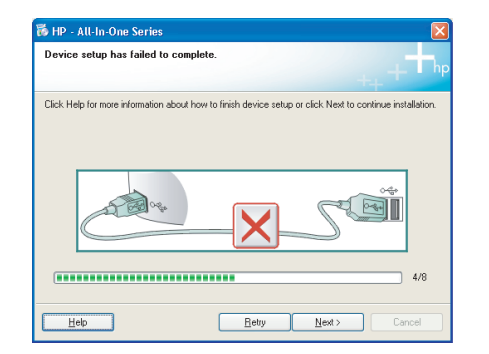

**Problem:** (Windows only) The **Device Setup Has Failed To Complete** screen appears.

**Action:** Unplug the device and plug it in again. Check all connections. Make sure the USB cable is plugged into the computer. Do not plug the USB cable into a keyboard or a non-powered USB hub. Refer to **Section A**.

HE

**Device Setup Has Failed To** בלבד) מופיע המסך Windows: (התקנת ההתקן נכשלה). (התקנת ההתקן נכשלה).

**פעולה:** נתק את ההתקן וחבר אותו שוב. בדוק את כל החיבורים. ודא שכבל ה-USB מחובר למחשב. אל תחבר את כבל ה-USB למקלדת או לרכזת USB שאינה מחוברת לחשמל. עיין ב**סעיף A**.

פתרון בעיות USB

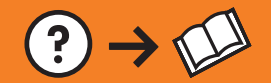

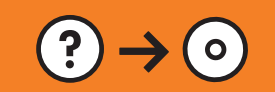

Неполадка. Отображается экран "Установка оборудования RU Microsoft" (только для Windows).

Действие. Закройте все экраны. Отсоедините кабель USB, а затем вставьте зеленый компакт-диск HP Photosmart. См. раздел А.

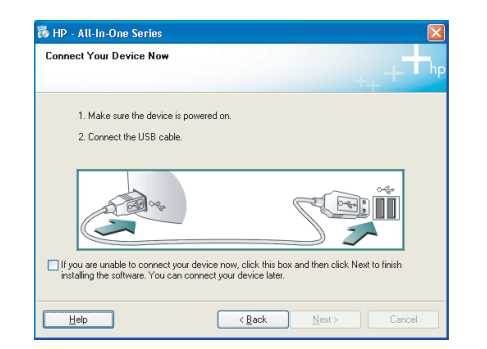

- **Problem:** (Windows) The Microsoft Add Hardware screen appears. EN Action: Cancel all screens. Unplug the USB cable, and then insert the green HP Photosmart CD. Refer to Section A.
- HE

.Microsoft ומפיע המסך Add Hardware (הוספת חומרה) של Windows). פעולה: בטל את כל המסכים. נתק את כבל ה-USB ולאחר מכן הכנס את התקליטור הירוק של HP Photosmart. עיין ב**סעיף A**.

Неполадка. При установке программного обеспечения HP Photosmart отображается сообщение об RU ошибке Принтер не найден.

### Действие.

- Возможно, HP Photosmart не подсоединен к сети. Необходимо проверить надежность всех соединений кабелей между HP Photosmart, маршрутизатором и компьютером.
- Временно отключите работающие на компьютере межсетевые экраны, программы, защищающие от программ-шпионов, и антивирусные программы.
- **Problem:** While you install the HP Photosmart software, you see the error message **Printer Not Found**. EN Action:
  - The HP Photosmart may not be connected to your network. Check all cable connections between the HP Photosmart, the router, and your PC.
  - Try temporarily disabling any firewall, anti-spyware, or anti-virus software you may be currently running on your PC.

בעיה: בשעת ההתקנה של תוכנת HP Photosmart, מופיעה הודעת השגיאה Printer Not Found (המדפסת לא נמצאה). פעולה:

• ייתכן שמדפסת HP Photosmart אינה מחוברת לרשת. בדוק את כל חיבורי הכבלים בין HP Photosmart, הנתב והמחשב.

נסה להפוך ללא זמינות באופן זמני תוכנות חומת אש, תוכנות אנטי-ריגול או תוכנות אנטי-וירוס הפועלות במחשב.

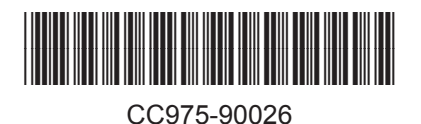

© 2007 Hewlett-Packard Development Company, L.P.

HE